VULCAN Inwentarz VULCAN

## Jak dokonać przekazania odpowiedzialności w programie Inwentarz VULCAN?

- 1. Aby wprowadzić dokument Przekazanie odpowiedzialności należy:
- 2. Przejść na kartę **Majątek** i wybrać jednostkę na wstążce.
- 3. Kliknąć ikonę Kartoteka majątku.
- 4. W panelu roboczym zaznaczyć składniki majątku, a następnie kliknąć przycisk **Dodaj doku**ment do zaznaczonych i wybrać opcję **Przekazanie odpowiedzialności**.
- 5. W wyświetlonym oknie określić **Datę wystawienia dokumentu i Datę operacji**.
- 6. Kliknąć przycisk **Zmień** w polu **Nr inwentarzowy** i wybrać pozycje składników.
- 7. Wybrać osoby w polach: **Osoby odpowiedzialne** oraz **Opiekunów** i zapisać wprowadzone zmiany.
- 8. Wprowadzony dokument będzie wyświetlał się w widoku Ruch majątku/Przekazanie odpowiedzialności.

|                      |                               |                      |                        |                        |          |          |              | 2            |
|----------------------|-------------------------------|----------------------|------------------------|------------------------|----------|----------|--------------|--------------|
| Wzorzec numeracji: * | Przekazanie odpowiedzialności | ➤ Data wystawien     | iia:*                  | 2020-09-08             |          |          |              |              |
|                      |                               | Data operacji:*      |                        | 2020-09-08             |          |          |              |              |
| Wpisz, by wyszukać   | + Wstaw nowy wiersz           |                      |                        |                        |          |          |              |              |
| Składnik ma          | ajątku Nr inwentarzowy        | Osoby odpowiedzialne |                        | Opiekunowie            | Jednostk | Ilość    | Cena jed     | Wartość      |
| 1 — ALARM            | 4                             | Kordys Anna          | Jędrzejewsk            | Jędrzejewski Stanisław |          | 1        | 4 070,39     | 4 070,39     |
| 2 🗕 ALTAPO           | 5                             | Przybył Aneta        | Jędrzejewski Stanisław |                        | szt      | 1        | 6 999,34     | 6 999,34     |
| 3 🗕 DOMLUS           | 6                             | Rak Krystyna         | r<br>Kowalski Janusz   |                        | szt      | 1        | 6 690,00     | 6 690,00     |
| 4 🗕 LOZKO            | 7                             | Olszyna Bernadeta    | Kowalski Janusz        |                        | szt      | 1        | 7 000,00     | 7 000,00     |
| Opis:                |                               |                      |                        |                        |          |          |              |              |
|                      |                               |                      |                        |                        |          |          | Wartość ogół | em:          |
| Status: *            | Zatwierdzony                  | *                    |                        | $\sim$                 |          | 30607,77 |              |              |
|                      |                               |                      |                        |                        |          |          | 🧹 Zap        | isz 🚫 Anuluj |

Aby zmodyfikować dokument należy kliknąć ikonę < wprowadzić, a następnie zapisać zmiany.

Aby przejść na kartę dokumentu należy kliknąć ikonę 知 i zapoznać się z wyświetlonymi danymi.

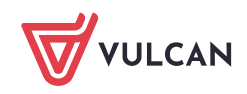